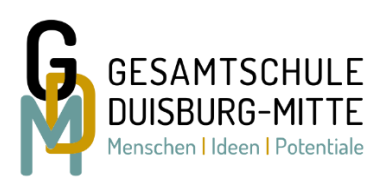

# Laufbahnberatungs- und Planungstool für die Oberstufe

Die hier von uns zur Verfügung gestellte Lupo-Datei dient dazu, vor den Wahlen in der Schule bereits auszuprobieren, was alles gewählt werden kann und welche Kombinationen möglich sind. Wenn man eine passende Wahl getroffen hat, bietet es sich an ein Foto oder einen Ausdruck mit zum "Wahltermin" zu nehmen, so dass man die getroffene Wahl in den Wahlzettel der Schule übertragen kann.

Bei der Fächerwahl am Ende des Jahrgangs 10 geht es erstmal nur um die Wahlen für den Beginn der EF. Alles Weitere kann noch halbjährlich geändert werden. Es muss dabei aber beachtet werden, dass Fächer (bis auf wenige Ausnahmen: Literatur in Q1 und Zusatzkurse in Q2) nicht mehr dazu gewählt werden können. Viel Spaß beim Ausprobieren 😊

## Programm- und Datenübermittlung

Das Windows Programm LuPO zur Laufbahnplanung wird kostenlos vom Schulministerium unter https://www.svws.nrw.de/download/lupo-download zur Verfügung gestellt. Auf der Seite gibt es unten eine zip-Datei (LuPO Programmdateien ZIP), welche heruntergeladen werden muss. Nun die Datei LuPO\_NRW\_SV öffnen. Mit diesem Programm kann dann die Test-Schülerdatei, die auf unserer Schul-Homepage zur Verfügung gestellt ist, geöffnet werden.

## Start des Programms

Das Programm LuPO benötigt keine Installation im eigentlichen Sinne. Es kann in ein beliebiges Verzeichnis kopiert und von dort gestartet werden. Nach dem Programmstart fragt das Programm zunächst nach der persönlichen Ipo-Datei. Dazu sollte man die Test-Schülerdatei (Ipo-Datei) in ein entsprechendes Verzeichnis auf dem eigenen Computer gespeichert haben (z.B. Desktop).

## **Die Bedienung**

Der Wahldialog ist vollkommen auf die Bedienung mit der Maus ausgelegt, so dass keine Einträge über die Tastatur vorgenommen werden können. Mit Hilfe der rechten Maustaste kann man die Wahlen im Wahldialog durchführen und Abiturfächer auswählen. Dies ist ebenfalls mit einem Doppelklick der linken Maustaste möglich, jedoch nicht zu empfehlen. Mit Hilfe der blauen Schaltflächen am rechten Rand des Fachwahldialogs kann man alle Wahlen eines Fachs löschen.

Mit Hilfe der Schaltflächen unten links kann man die Schriftgröße im Wahldialog verkleinern und erhält somit einen besseren Überblick über die Gesamtwahl. Außerdem hat man die Möglichkeit, nicht belegte Fächer auszublenden.

## Die Fachwahl in der Einführungsphase<sup>1</sup>

Man beginnt zunächst mit der Wahl in der Einführungsphase (EF.1). Zunächst sollten die bereits belegten Fremdsprachen eingetragen werden. Hierzu bei "Sprachenfolge" eine "1" eintragen, wenn es sich um die erste Fremdsprache handelt (in der Regel Englisch). Bei "ab Jg." eintragen, ab welcher Klasse

<sup>&</sup>lt;sup>1</sup> Alle Vorgaben, die für die Wahl wichtig sind, finden sich in der in der Schule verteilten Broschüre, die auch unter <u>file:///C:/Users/ph\_ge/Downloads/Brosch%C3%BCre\_Gymnasiale\_Oberstufe.pdf</u> online abgerufen werden kann.

diese Sprache belegt wurde. An der rechten Seite sieht man die Belegungsverpflichtungen, die Klausurverpflichtungen und Informationen zur Wahl. Wird die angezeigte Verpflichtung durch die Wahl erfüllt, so verschwindet der entsprechende Hinweistext. Bei einer korrekten Laufbahn wird keine Belegungsverpflichtung mehr angezeigt. Da die Texte in der Regel für eine vollständige Ansicht zu lang sind, findet man den obersten Text in der Liste als Langtext am unteren Rand des Bildschirms. Alle anderen Langtexte können ebenfalls am unteren Rand sichtbar gemacht werden, wenn man auf diese klickt. Alternativ kann man mit einem Doppelklick auf den Text ein separates Hinweisfenster öffnen, in dem dann der angeklickte Hinweistext vollständig erscheint.

Wählt man zunächst für die Einführungsphase EF.1, so ist auch automatisch die Prüfroutine für die Einführungsphase voreingestellt. Unterhalb des Dialogfelds kann man die Anzahl der gewählten Kurse und die Anzahl der Unterrichtsstunden überwachen. Die Hintergrundfarbe ändert sich während der Eingabe von rot zu gelb, hellgrün bis hin zu dunkelgrün. Grundlage hierfür ist die entsprechende Prüfungsordnung.

- rot: die Vorgaben werden nicht erfüllt
- gelb: die Vorgaben sind nur knapp erfüllt, Folgeprobleme sind zu erwarten
- hellgrün: Zahlen entsprechen den Vorgaben in vollem Maße
- dunkelgrün (bei der Stundenanzahl): die Zahlen übersteigen die Vorgaben, der Schüler wird stark belastet

Während der Fachwahl werden Zellen von nicht möglichen Fächerkombinationen grau. Verbietet eine Schule z.B. die gemeinsame Belegung der Fächer Musik und Kunst, so wird Kunst grau unterlegt und kann nicht mehr gewählt werden, sobald Musik gewählt wurde (und umgekehrt). Aus diesem Grund sind manche schulspezifische Wahlen möglich und andere nicht. Auch die angebotenen Kurse und Kursarten "S, M, LK, ZK" hängen vom Angebot der Schule ab und werden im Programm vom Beratungslehrer voreingestellt.

An unserer Schule können die SchülerInnen in der EF einen Vertiefungskurs wählen. Vertiefungskurse gibt es für Mathe, Deutsch und Englisch. Diese Kurse sollten angewählt werden, wenn man in diesen Fächern größere Wissenslücken hat. Es werden keine Klausuren geschrieben und der Kurs ist nicht versetzungsrelevant, er dient lediglich dazu, vorhandene Defizite abzubauen. Der Kurs wird 2-stündig unterrichtet und kann nur mündlich gewählt werden.

## Die Laufbahnprognose

Nach abgeschlossener Wahl für das erste Halbjahr der Einführungsphase (EF.1) muss die weitere Wahl nicht einzeln eingegeben werden. Durch einen Klick mit der linken Maustaste auf die Schaltfläche "Hochschreiben von EF.1 bis Q2.2" wird die Fachwahl automatisch für die Folgehalbjahre durchgeführt. Selbstverständlich muss diese automatisch durchgeführte Wahl noch individuell angepasst werden:

- Wahl der Leistungskurse
- evtl. Abwahlen
- evtl. Anwahlen (z.B. Literatur, Zusatzkurs Geschichte oder Sozialwissenschaft, Projektkurs)
- evtl. Änderung der Fächer von schriftlich auf mündlich
- Angabe der Abiturfächer

Die Prüfroutine von LuPO wird auch automatisch umgestellt:

Bei Fächern, die als Abiturfächer angeboten werden, wird das ursprünglich graue Abiturfeld freigegeben. In diesen freien Feldern kann man nun das erste bis vierte Abiturfach durch Klick mit der linken Maustaste festlegen. Hierbei unterscheidet LuPO zwischen den unterschiedlichen Kursarten. So können nur Fächer, die als Leistungskurs belegt werden, als erstes und zweites Abiturfach gewählt

werden. Ebenso kann nur ein Grundkursfach, das in Q2.2. schriftlich belegt wird, als drittes Abiturfach gewählt werden.

### Abschluss der Wahlen

Mit dem Programm LuPO können die Schülerinnen und Schüler zunächst verschiedene unterschiedliche Schullaufbahnen planen und deren Konsequenzen berücksichtigen. Dazu kann das Programm immer wieder geöffnet werden. Beim Schließen des Programms werden die letzten Einstellungen automatisch gespeichert. Deshalb hat das Programm auch nicht die Funktion "speichern".